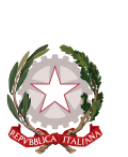

ISTITUTO ISTRUZIONE SUPERIORE VI C.F. 94065590583 C.M. RMIS104008 AOO mis104008 - Registro di protocollo Prot. 0001077/U del 18/02/2021 12:04

### MINISTERO DELL'ISTRUZIONE, DELL'UNIVERSITÀ E DELLA RICERCA UFFICIO SCOLASTICO REGIONALE PER IL LAZIO ISTITUTO D'ISTRUZIONE SUPERIORE "VIA TIBURTO 44" Via G. Petrocchi – 00019 TIVOLI (RM) 🖀 06121122545

Sez. Associata Liceo Classico – Via G. Petrocchi, Tivoli Cod. Mecc. RMPC10401G
Sez. Associata Liceo Artistico Via S. Agnese 44, Tivoli Cod. Mecc. RMSD104015
Codice fiscale 94065590583 ⊠ rmis104008@istruzione.it ⊠ rmis104008@pec.istruzione.it

Circolare n. 118

Ai docenti Al personale ATA Al DSGA Al sito web

#### Oggetto: Completamento Corso Privacy. Webinar 26/02/2021.

Si comunica al personale interessato che nella giornata del **26/02/2021 dalle ore 17.00 alle ore 20.00** verrà erogata la lezione Webinar del Corso "Privacy nella scuola - Autorizzati al Trattamento" dedicato a docenti e personale ATA attraverso la modalità della videoconferenza in sincrono, fruibile direttamente dalla piattaforma <u>fad.euservice.it</u>.

Di seguito, le istruzioni per effettuare correttamente il collegamento alla videoconferenza.

Alcune note prima di procedere:

- Per poter correttamente fruire della lezione in videoconferenza, <u>è necessario registrarsi</u> in piattaforma e quindi iscriversi al corso in oggetto PRIMA dell'avvio delle lezioni di cui sopra
- I moduli in e-learning sono obbligatori e propedeutici: si consiglia pertanto di terminarne la visione prima della videoconferenza
- È possibile connettersi da qualsiasi dispositivo sebbene sia preferibile optare per un computer fisso
- Si richiede ai partecipanti di connettersi circa 15 minuti prima dell'orario comunicato così da risolvere eventuali problemi tecnici che potrebbero invalidare la fruizione della lezione
- L'effettiva partecipazione al webinar sarà monitorata e registrata in piattaforma al fine di procedere al puntuale e corretto rilascio dell'attestato

## ISTRUZIONI PER I LAVORATORI - COME CONNETTERSI AL WEBINAR DEL Corso privacy per Docenti e Collaboratori ATA "Autorizzati al Trattamento":

- 1. ISCRIVITI AL CORSO
- Collegati alla piattaforma all'indirizzo fad.euservice.it (se non compare il link, copia e incolla l'indirizzo nel tuo browser)
- Se hai frequentato altri corsi Euservice, usa le credenziali già in tuo possesso inserendole nel modulo di Login. Qualora non le ricordassi, clicca su "Hai dimenticato lo username o la password?" e segui la procedura guidata. Se invece non hai mai

effettuato la registrazione prima, segui le istruzioni nella sezione "È la prima volta che accedi qui?"

- Effettuato l'accesso clicca su "Iscriviti al corso" nella barra del menù e inserisci dtr7n9
- Segui le istruzioni a video per frequentare le lezioni in e-learning del corso

### ATTENZIONE! L'iscrizione alla piattaforma deve essere ultimata entro la data della videoconferenza

- 2. COLLEGATI AL WEBINAR
- Accedi alla pagina del corso nella data e nell'orario comunicati, preferibilmente con 15 minuti di anticipo
- Clicca sul link "Webinar"
- Nella finestra che si aprirà in automatico, inserisci il tuo <u>Nome e Cognome</u> (non saranno ritenuti validi ai fini della registrazione della presenza nomi incompleti, nickname o accessi guest)
- Una volta registrata la partecipazione alla lezione in sincrono nei nostri sistemi, apparirà in calce alla pagina del corso il link per effettuare la valutazione anonima
- Completata la valutazione anonima al corso, potrai scaricare direttamente il tuo attestato e inviarne una copia alla segreteria della scuola
- 3. POSSIBILITA' DI RECUPERO PER GLI ASSENTI
- Entro 5 giorni lavorativi, sarà caricata sulla pagina la registrazione della lezione visionabile cliccando sul link "**Registrazione Webinar**"
- Una volta visionati tutti i contenuti, apparirà in calce alla pagina del corso il link per effettuare la valutazione anonima
- Completata la valutazione anonima al corso, potrai scaricare direttamente il tuo attestato e inviarne una copia alla segreteria della scuola

# Il servizio di assistenza risponde esclusivamente all'indirizzo di posta elettronica <u>fad@euservice.it</u>. Nel messaggio inserire sempre Nome, Cognome e Codice Fiscale.

Tivoli, 18 febbraio 2021

Il Dirigente Scolastico Prof.ssa Sandra Vignoli Firma autografa sostituita a mezzo stampa ai sensi dell'art. 3, comma 2 D.L. 39/1993